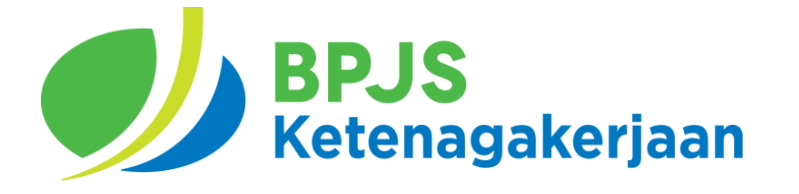

# PANDUAN PENGGUNA Aplikasi EPS (Electronic Payment System)

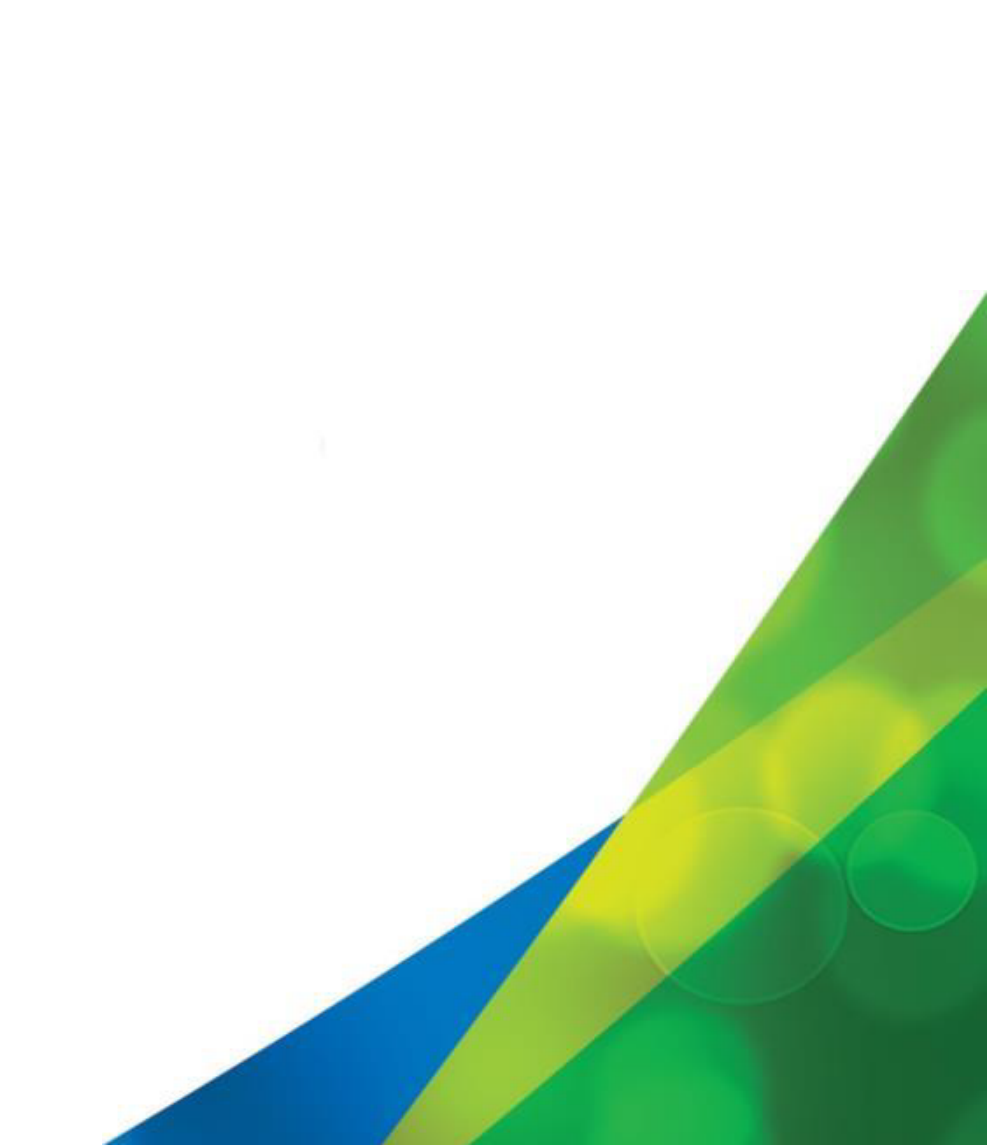

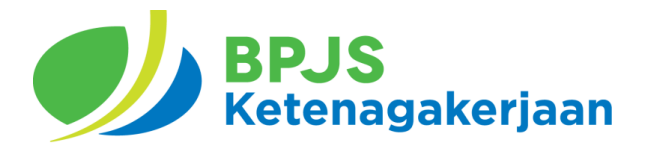

DEPUTI DIREKTUR BIDANG PENGEMBANGAN TI BPJS KETENAGAKERJAAN 2021

#### **Disclaimer:**

- Dokumen ini dibuat oleh Deputi Direktur Bidang Pengembangan TI
- Dokumen ini hanya digunakan untuk kebutuhan internal BPJS Ketenagakerjaan, bukan untuk di sebar luas kepada pihak eksternal BPJS Ketenagakerjaan.
- Data yang ada didalam dokumen ini merupakan data fiktif yang digunakan untuk kebutuhan pengembangan aplikasi. Apabila terdapat kesamaan data, itu adalah kebetulan semata dan tidak ada unsur kesengajaan.

## Daftar Isi

| Pendahuluan          | 3  |
|----------------------|----|
| Ruang Lingkup        | 3  |
| Pengguna (User)      | 3  |
| Panduan Pengguna     | 4  |
| Login                | 4  |
| Ganti Password/Email | 5  |
| Reset Password       | 6  |
| Daftar Akun          | 7  |
| Buat Kode Iuran      | 8  |
| Ubah Kode luran      | 12 |
| Hapus Kode Iuran     | 14 |
| Menambah Perusahaan  | 15 |
| Menghapus Perusahaan | 17 |

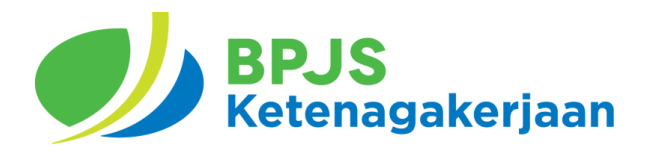

### Panduan Pengguna

#### 1. Pendahuluan

Dokumen Panduan penggunaan ini menjelaskan tentang cara penggunaan Aplikasi Kanal Pembayaran (EPS) khususnya untuk Fitur Login, Ganti Password, Buat Kode Iuran, Ubah Kode Iuran, Hapus Kode Iuran, Menambah Perusahaan dan Hapus Perusahaan. Aplikasi Kanal Pembayaran (EPS) dapat diakses dengan melalui link <u>http://eps.bpjsketenagakerjaan.go.id</u>

#### 2. Ruang Lingkup

Dokumen panduan pengguna ini hanya pada aktivitas Fitur Login, Ganti Password, Buat Kode Iuran, Ubah Kode Iuran, Hapus Kode Iuran, Menambah Perusahaan dan Hapus Perusahaan.

#### 3. Pengguna (User)

Pengguna Aplikasi ini antara lain :

- Eksternal

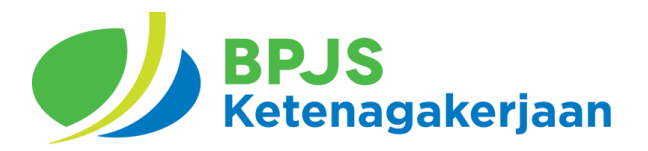

#### 4. Panduan Pengguna

- 4.1. Login
- 1. Akses https://eps.bpjsketenagakerjaan.go.id

| T              | BPJS<br>Ketenigskorfaan<br>Angelen (Egymonik)                | Informasi Kepesertaan 🗸 🤇 Car                                      | a Klaim Berita                              | Tentang Kami<br>C                     | Informasi Publik v<br>Selamat Dat<br>Ii Kanal Pemb<br>BPJAMSOS <sup>-</sup> | Kontak   (<br>ang<br>ayaran<br>FEK | <b>⊡</b> ( |             |
|----------------|--------------------------------------------------------------|--------------------------------------------------------------------|---------------------------------------------|---------------------------------------|-----------------------------------------------------------------------------|------------------------------------|------------|-------------|
|                |                                                              |                                                                    |                                             | Emai<br>Passv                         | l<br>word<br>I'm not a robot                                                | INCAPTCHA<br>Privacy - Teena       |            |             |
|                |                                                              |                                                                    |                                             | Kanal Per                             | Login<br>Lupa Password<br>Buat Akun Bar                                     | d?<br>ru<br>rrasi dengan baik ped  |            |             |
|                | Kanal Pembayaran berikut mer<br>Ketenagakerjaan. Kanal pemba | rupakan sistem pembayaran iuran<br>ayaran disediakan untuk memudaf | BPJS Ketenagakerjaa<br>Ikan perusahaan pese | an secara Host to<br>erta dalam melak | ) Host antara perbank<br>kukan monitoring per                               | an dengan BPJ<br>nbayaran iuran.   | 5          |             |
| mandin BANK BR | SBNI 🍝 <b>BCA</b> Bank 🖗 🖪                                   | bank bjb                                                           | BA BANK (MD)                                |                                       | malat <b>BSI</b> INDO                                                       | syariah ban                        | kjatim     | Bank Jateng |

- 2. Masukkan Email dan Password
- 3. Klik pada "I'm Not A Robot"
- 4. Klik Login
- 5. Setelah berhasil login akan muncul Halaman Utama/ Dashboard sebagai berikut:

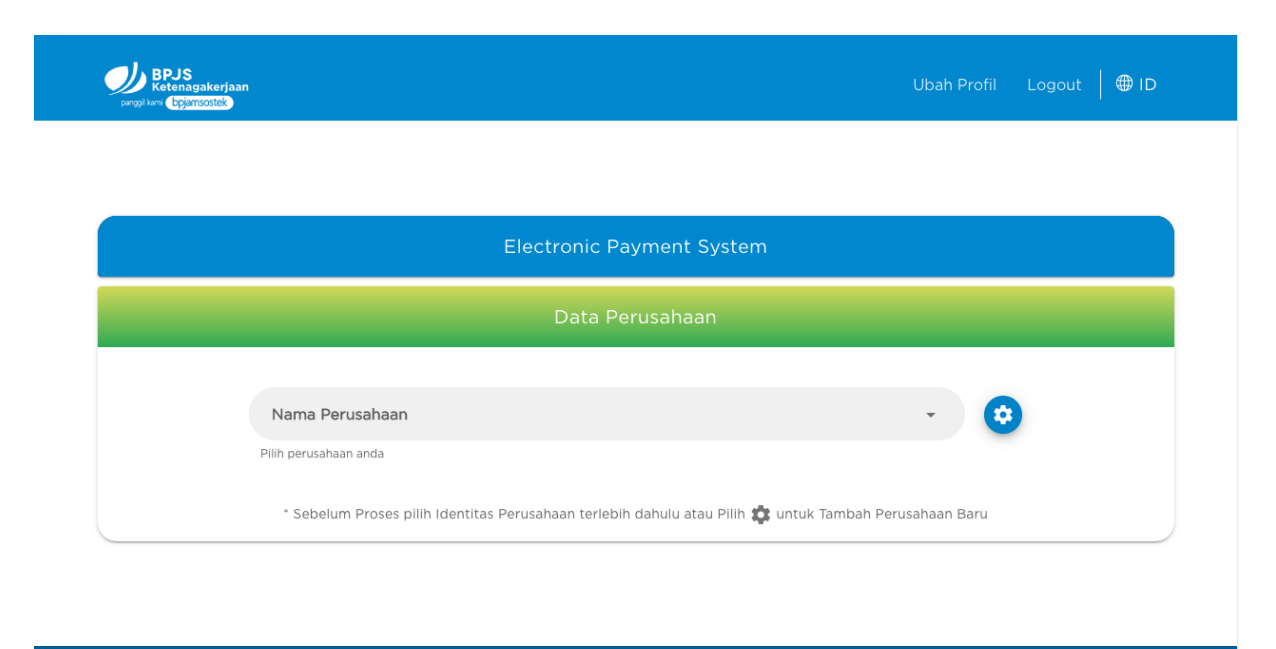

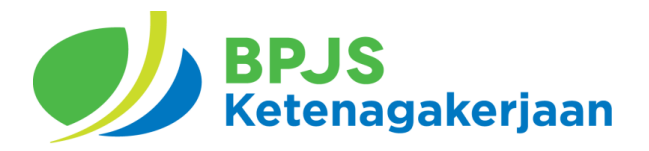

#### 4.2. Ganti Password/Email

- 1. Akses <u>https://eps.bpjsketenagakerjaan.go.id</u>
- 2. Login dengan email dan password, kemudian akan muncul Halaman Utama/ Dashboard

| BPJS<br>Ketenagakerj<br>svogi kari. Epjärnöstök | aan                                      |                                         | Ubah                           | Profil Logout 🛛 🌐 ID |  |
|-------------------------------------------------|------------------------------------------|-----------------------------------------|--------------------------------|----------------------|--|
|                                                 |                                          |                                         |                                |                      |  |
|                                                 |                                          | Electronic Payment Sys                  | tem                            |                      |  |
|                                                 |                                          | Data Perusahaan                         |                                |                      |  |
|                                                 | Nama Perusahaan<br>Pilih perusahaan anda |                                         | Ţ                              | 0                    |  |
|                                                 | * Sebelum Proses pilih Ident             | itas Perusahaan terlebih dahulu atau Pi | ilih 🏟 untuk Tambah Perusahaan | Baru                 |  |
|                                                 |                                          |                                         |                                |                      |  |
| 175                                             | Aplikasi                                 | Manfaat Tambahan                        | Promosi & Pers                 | Lainnya              |  |

3. Pilih Ubah Profil, Pilih Email jika ingin mengganti Email.

| BDJS<br>Katenagukerjaan<br>projol kar (opjantostek) |                       |                | Ubah Profil Logout | ⊕ ID |
|-----------------------------------------------------|-----------------------|----------------|--------------------|------|
|                                                     | Electronic F          | Payment System |                    |      |
|                                                     | Uba                   | ah Profil      |                    |      |
|                                                     | EMAIL                 | PASSWORD       |                    |      |
|                                                     | Email Baru            |                |                    |      |
|                                                     | Email Baru Konfirmasi | 8              |                    |      |
|                                                     | Password              |                |                    |      |
|                                                     | KEMBALI               | PERBARUI EMAIL |                    |      |

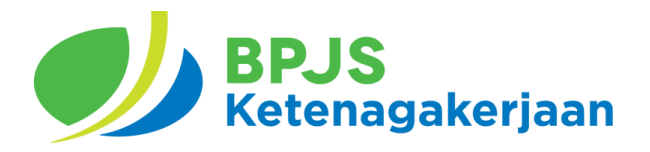

4. Pilih Password jika ingin mengganti Password

| BPJS<br>Ketenagakerjaan<br>progi luwi (byganzotek) |                          |                   | Ubah Profil | Logout 🛛 🌐 ID |
|----------------------------------------------------|--------------------------|-------------------|-------------|---------------|
|                                                    | Electronic               | : Payment System  |             |               |
|                                                    | UI                       | bah Profil        |             |               |
|                                                    | EMAIL                    | PASSWORE          | )           |               |
|                                                    | Password Lama            |                   |             |               |
|                                                    |                          | 0                 | / 8         |               |
|                                                    | Password Baru            |                   |             |               |
|                                                    |                          | 0                 | /8          |               |
|                                                    | Password Baru Konfirmasi | ۲                 | ٢           |               |
|                                                    |                          | •                 | /8          |               |
|                                                    | KEMBALI                  | PERBARUI PASSWORD |             |               |

5. Isi semua field yang kosong. Klik Perbarui Email/Password untuk melanjutkan.

#### 4.3. Reset Password

1. Akses https://eps.bpjsketenagakerjaan.go.id

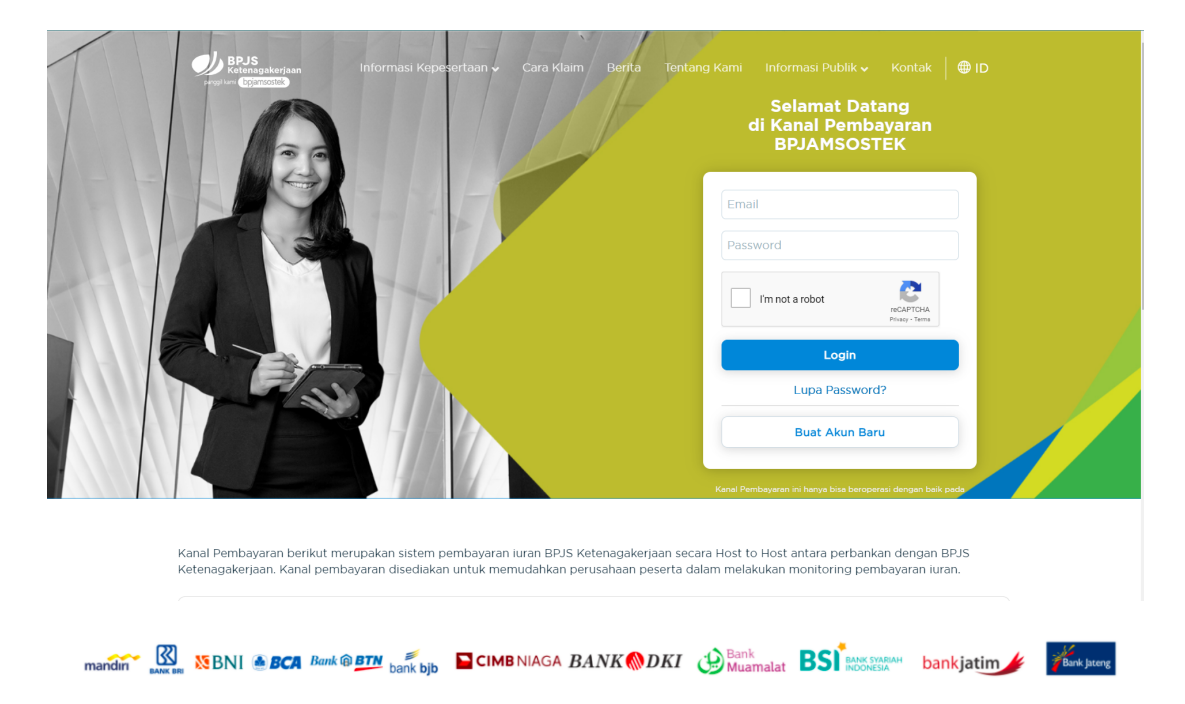

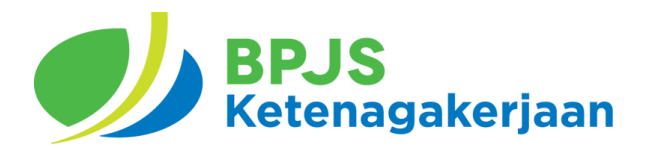

2. Klik "Lupa Password?"

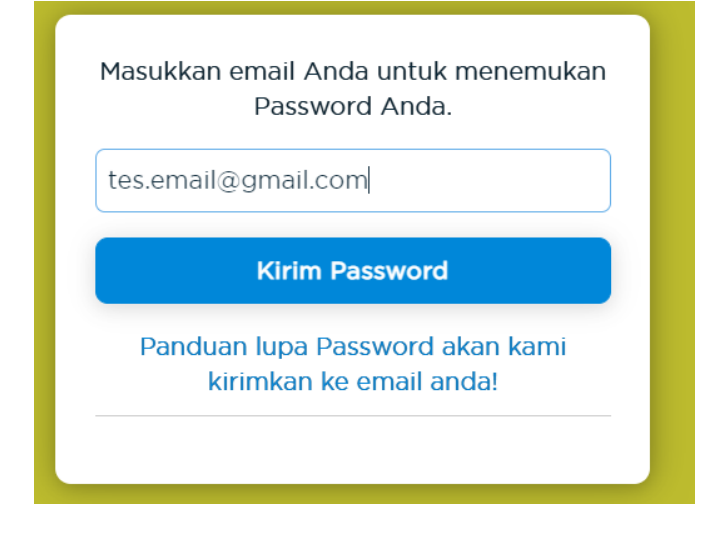

3. Buka email Anda dan ikuti petunjuk yang ada di email.

#### 4.4. Daftar Akun

1. Akses <u>https://eps.bpjsketenagakerjaan.go.id</u>

| Protectiona desergian Informasi                                                  | i Kepesertaan ↓ Cara Klaim Berna                                                   | Tentang Kami Informasi Publik Kontak 🖶 ID<br>Selamat Datang<br>di Kanal Pembayaran<br>BPJAMSOSTEK         |  |
|----------------------------------------------------------------------------------|------------------------------------------------------------------------------------|----------------------------------------------------------------------------------------------------|--|
|                                                                                  | 15                                                                                 | Email Password                                                                                            |  |
|                                                                                  |                                                                                    | I'm not a robot                                                                                           |  |
|                                                                                  |                                                                                    | Lupa Password?<br>Buat Akun Baru<br>Kanal Pembayaran in banya bisa beroperasi dengan bak peda             |  |
| Kanal Pembayaran berikut merupakan sis<br>Ketenagakerjaan. Kanal pembayaran dise | stem pembayaran iuran BPJS Ketenagakerja<br>diakan untuk memudahkan perusahaan pes | an secara Host to Host antara perbankan dengan BPJS<br>serta dalam melakukan monitoring pembayaran iuran. |  |

mandin 🔣 KBNI 🚳 BCA Bank @ BTM bank bib CIMB NIAGA BANK @ DKI 😥 Bank Muamatat BS MAX MAAM bank jatim 🌽 🌾 kater

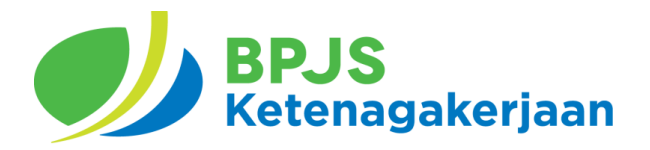

2. Klik Buat Akun Baru.

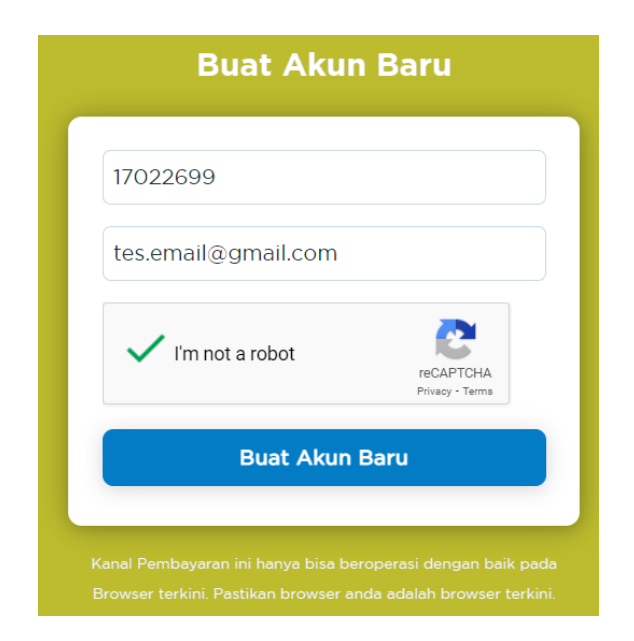

3. Masukkan NPP Perusahaan dan Email yang akan didaftarkan. Kemudian Klik Buat Akun Baru. Ikuti Petunjuk pada email yang yang telah didaftarkan.

#### 4.5. Buat Kode luran

- 1. Akses <u>https://eps.bpjsketenagakerjaan.go.id</u>
- 2. Login dengan email dan password, kemudian akan muncul Halaman Utama/ Dashboard

| Party Lines (by Similari Sources) |                                                                            | Ubah Profil Logout 🛛 🔀 ID   |  |
|-----------------------------------|----------------------------------------------------------------------------|-----------------------------|--|
|                                   |                                                                            |                             |  |
|                                   | Electronic Payment System                                                  |                             |  |
|                                   | Data Perusahaan                                                            |                             |  |
|                                   | Nama Perusahaan<br>Pilih perusahaan anda                                   | • •                         |  |
|                                   | * Sebelum Proses pilih Identitas Perusahaan terlebih dahulu atau Pilih 🏟 u | ntuk Tambah Perusahaan Baru |  |
|                                   |                                                                            |                             |  |
| 175                               | Aplikasi Manfaat Tambahan Pro                                              | mosi & Pers Lainnya         |  |

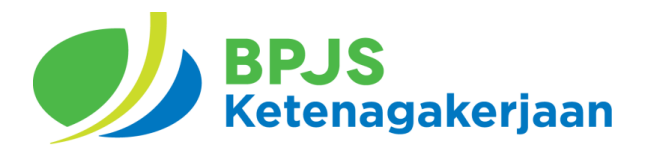

3. Pilih Perusahaan

|                                                                  | Electronic Payme | ent System |     |  |
|------------------------------------------------------------------|------------------|------------|-----|--|
|                                                                  | Data Perusa      | ahaan      |     |  |
| Nama Perusahaan<br>(JJOPOT) 000) CHILLO<br>Pilih perusahaan anda | ■KANTOR BESAR    |            | • 0 |  |
|                                                                  | BUAT KODE I      | URAN       |     |  |

4. Lalu klik pada tombol Buat Kode luran

| Nama Perusahaan                |         |             |     |       |  |
|--------------------------------|---------|-------------|-----|-------|--|
| JJ0 KANTO                      | R BESAF | {           |     |       |  |
| Kode Divisi<br>OO              |         | Bulan lura  | n   |       |  |
| Jur                            | nlah lu | ran dan Den | ida |       |  |
| Jumlah luran dan Denda         | Rp      | luran       | Rp  | Denda |  |
| Jaminan Kecelakaan Kerja (JKK) | Rp      | luran       | Rp  | Denda |  |
| Jaminan Kematian (JKM)         | Rp      | luran       | Rp  | Denda |  |
| Jaminan Hari Tua (JHT)         | Rp      | luran       | Rp  | Denda |  |
| Jaminan Pensiun (JPN)          | Rp      | luran       | Rp  | Denda |  |

5. Lalu akan muncul form pembayaran, masukan jumlah iuran jumlah dan denda, dan akan muncul total yang harus dibayarkan pada kotak total bayar.

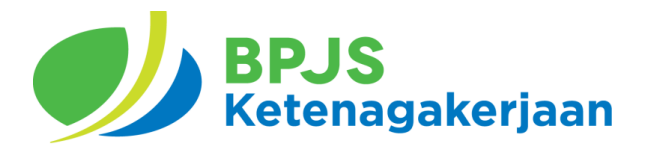

6. Klik Proses luran maka akan muncul pada Daftar Transaksi Kode luran.

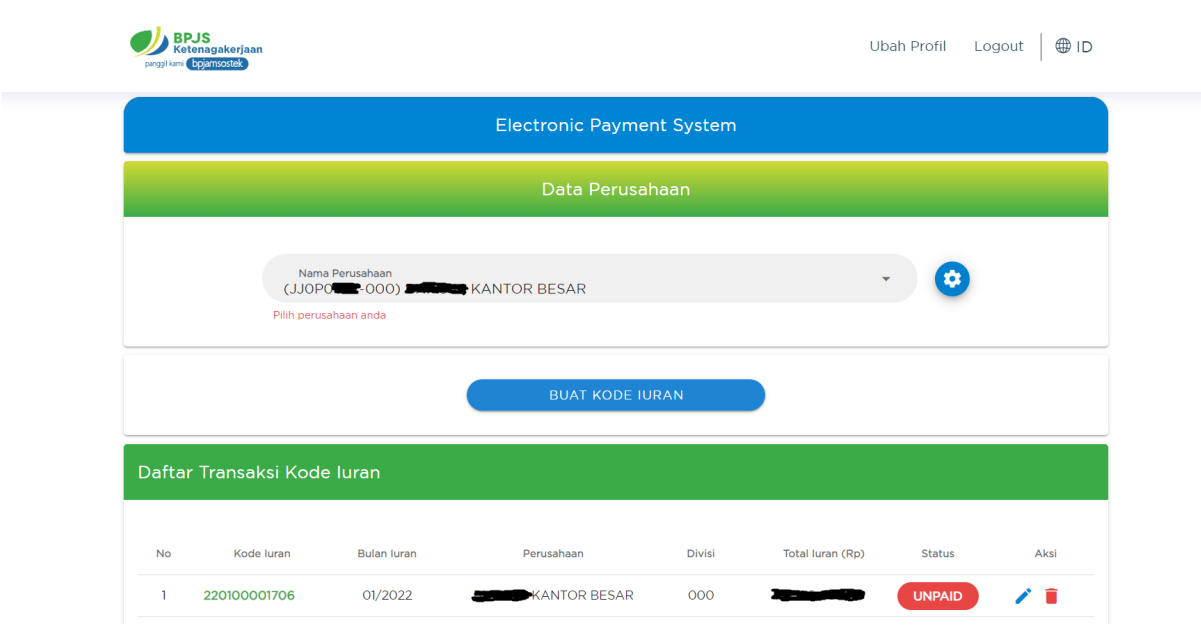

7. Untuk memunculkan Invoice klik pada kode iuran pada daftar transaksi kode iuran.

|                          | panggil kami bpjamsostek                  |                                                             | BLTH : 01/2022 |
|--------------------------|-------------------------------------------|-------------------------------------------------------------|----------------|
| Nan<br>NPF<br>Kod<br>Kod | na Perusahaan<br>o<br>e Divisi<br>e Iuran | : (170 - 000) - 000) - 000<br>: 170 - 000<br>: 220100001706 |                |
| No                       | Rincian luran                             | Nominal (Rp.)                                               | Denda (Rp.)    |
| 1                        | Jaminan Hari Tua                          | <del>0,100,00</del>                                         | .00            |
| 2                        | Jaminan Kecelakaan Kerja                  |                                                             | .00            |
| 3                        | Jaminan Kematian                          |                                                             | .00            |
| 4                        | Jaminan Pensiun                           | <u>1 </u>                                                   | .00            |
| Total                    | Yang Dibayar                              | Rp.                                                         | ,,             |

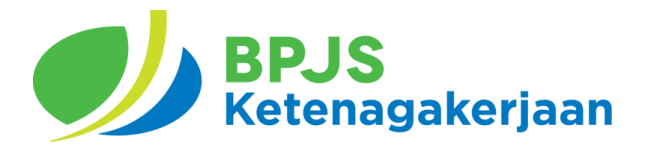

8. Dan klik kode iuran tetap untuk membuat kode iuran tetap

| BPJS<br>Ketenagakerjaan<br>parggilkami bpjamsostek | 1                                                |                                  |          |            |          |           | Ubah Pro | fil | Logout | 🌐 ID |
|----------------------------------------------------|--------------------------------------------------|----------------------------------|----------|------------|----------|-----------|----------|-----|--------|------|
|                                                    |                                                  |                                  |          |            |          |           |          |     |        |      |
|                                                    |                                                  |                                  | Electror | nic Paymen | t System |           |          |     |        |      |
|                                                    |                                                  |                                  | Da       | ta Perusah | aan      |           |          |     |        |      |
|                                                    | Nama Perusah<br>(1705 - 0<br>Pilih perusahaan an | aan<br>OO) <b>yancunaa</b><br>da |          |            |          |           | •        | 0   |        |      |
|                                                    |                                                  | KODE IURA                        | N TETAP  |            | BUAT K   | ODE IURAN |          |     |        |      |
| Daftar Transak                                     | ksi Kode lura                                    | ר <u> </u>                       |          |            |          |           |          |     |        |      |

9. Maka akan muncul tampilan sebagai berikut. Kemudian klik Setuju.

| NO  | KODE IURAN                    | <b>BLN IURAN</b>  |     | NO | KODE IURAN   | <b>BLN IURAN</b> |  |
|-----|-------------------------------|-------------------|-----|----|--------------|------------------|--|
| 1   | 150521000076                  | 08/2015           |     | 1  | 33000000012  | 11/2015          |  |
| 2   | 150521000049                  | 07/2015           |     | 2  | 33000000012  | 10/2015          |  |
| 3   | 150521000030                  | 06/2015           |     | 3  | 33000000012  | 09/2015          |  |
|     |                               |                   | _   | 4  | 150521000076 | 08/2015          |  |
| llι | ustrasi da                    | aftar iura        | n   | 5  | 150521000049 | 07/2015          |  |
| Lin | gkaran <mark>merah</mark> ada | lah kode iuran te | tap | 6  | 150521000030 | 06/2015          |  |

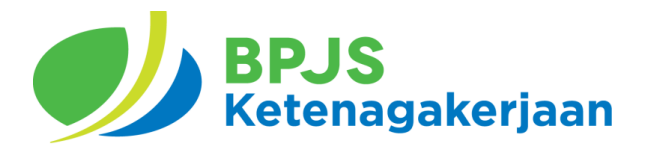

#### 4.6. Ubah Kode luran

- 1. Akses <u>https://eps.bpjsketenagakerjaan.go.id</u>
- 2. Login dengan email dan password, kemudian akan muncul Halaman Utama/ Dashboard

| programs (bpjansostak)                                                                                | 🌐 ID |
|----------------------------------------------------------------------------------------------------|------|
|                                                                                                    |      |
| Electronic Payment System                                                                             |      |
| Data Perusahaan                                                                                       |      |
| Nama Perusahaan 🔹 😧                                                                                   |      |
| * Sebelum Proses pilih Identitas Perusahaan terlebih dahulu atau Pilih 🏟 untuk Tambah Perusahaan Baru |      |
|                                                                                                    |      |
| 476                                                                                                   |      |

3. Pilih Perusahaan

| panggil kami | JS<br>enagakerjaan<br>bpjamsostek |                                                                  |                   |          | Ub               | ah Profil Lo | gout   🌐 ID |
|--------------|-----------------------------------|------------------------------------------------------------------|-------------------|----------|------------------|--------------|-------------|
|              |                                   |                                                                  | Electronic Paymen | t System |                  |              |             |
|              |                                   |                                                                  | Data Perusah      | aan      |                  |              |             |
|              | Nama<br>(JJOP<br>Pilih perus      | a Perusahaan<br>O <b>utt</b> -OOO) <b>annaa an</b><br>ahaan anda | KANTOR BESAR      |          | ¥                | 0            |             |
|              |                                   |                                                                  | BUAT KODE IUF     | PAN      |                  |              |             |
| Daftar       | Transaksi Kode                    | e luran                                                          |                   |          |                  |              |             |
| No           | Kode luran                        | Bulan luran                                                      | Perusahaan        | Divisi   | Total luran (Rp) | Status       | Aksi        |
| INO          |                                   |                                                                  |                   |          |                  |              |             |

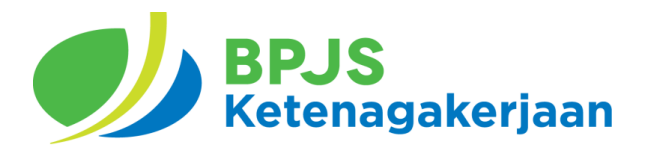

4. Pilih Kode luran yang belum dibayar dan akan diubah. Klik ikon Ubah (pensil).

| Form Rin | cian luran             |                                                                                                    |                                                                                                    | ×                                                                                                    |
|----------|------------------------|----------------------------------------------------------------------------------------------------|----------------------------------------------------------------------------------------------------|----------------------------------------------------------------------------------------------------|
|          | Bulan luran<br>02/2022 |                                                                                                    |                                                                                                    |                                                                                                    |
| nlah lui | an dan Denda           |                                                                                                    |                                                                                                    |                                                                                                    |
| Rp       | luran                  | Rp                                                                                                    | Denda                                                                                                    |                                                                                                    |
| Rp       | luran                  | 🗃 Rp                                                                                                    | Denda                                                                                                    | Û                                                                                                    |
| Rp       | luran                  | Rp                                                                                                    | Denda                                                                                                    | ۵                                                                                                    |
| Rp       | luran                  | Rp                                                                                                    | Denda                                                                                                    | +0                                                                                                    |
| Rp       | luran                  | Rp                                                                                                    | Denda                                                                                                    | 8                                                                                                    |
|          |                        |                                                                                                    |                                                                                                    |                                                                                                    |
|          | Rp                     |                                                                                                    | <del>6,00</del>                                                                                                    |                                                                                                    |
| UB       |                        |                                                                                                    |                                                                                                    |                                                                                                    |
|          | Form Rin               | Form Rincian Iuran          Bulan Iuran O2/2022         mlah Iuran dan Denda         Rp         Iuran         Rp         Iuran         Rp         Iuran         Rp         Iuran         Rp         Iuran         Rp         Iuran         Rp         Iuran         Rp         Iuran         Rp         Iuran         Rp         Iuran         Rp         Iuran         Rp         Iuran         Rp         Iuran         Rp | Form Rincian Iuran<br>O2/2022<br>mlah Iuran dan Denda<br>Rp Iuran Rp<br>Rp Iuran Rp<br>Rp Iuran Rp<br>Rp Iuran Rp<br>Rp Iuran Rp<br>Rp Iuran Rp<br>Rp Iuran Rp<br>Rp Iuran Rp | Form Rincian Iuran<br>O2/2022<br>mlah Iuran dan Denda<br>Rp Iuran Rp Denda<br>Rp Iuran Rp Denda<br>Rp Iuran Rp Denda<br>Rp Iuran Rp Denda<br>Rp Iuran Rp Denda<br>Rp Iuran Rp Denda<br>Rp Iuran Rp Denda<br>Rp Iuran Rp Denda |

5. Maka akan muncul tampilan seperti diatas, Anda hanya dapat mengubah Bulan luran, Jumlah luran dan Denda. Kemudian Klik Ubah luran untuk melanjutkan.

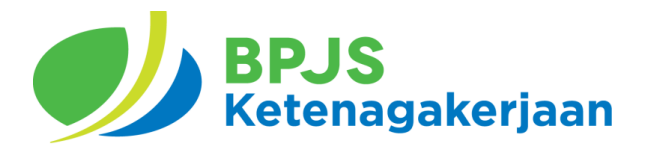

#### 4.7. Hapus Kode luran

- 1. Akses <u>https://eps.bpjsketenagakerjaan.go.id</u>
- 2. Login dengan email dan password, kemudian akan muncul Halaman Utama/ Dashboard

| Progel kare (bjørnsostek) | n                            |                                          | ι                         | Jbah Profil Logout | ⊕ ID |
|---------------------------|------------------------------|------------------------------------------|---------------------------|--------------------|------|
|                           |                              |                                          |                           |                    |      |
|                           |                              | Electronic Payment Sys                   | tem                       |                    |      |
|                           |                              |                                          |                           |                    |      |
|                           | Nama Perusahaan              |                                          |                           | • 0                |      |
|                           | * Sebelum Proses pilih Ident | titas Perusahaan terlebih dahulu atau Pi | lih 🗱 untuk Tambah Perusa | haan Baru          |      |
|                           |                              |                                          |                           |                    |      |
|                           |                              |                                          |                           |                    |      |
| 175                       | Aplikasi                     | Manfaat Tambahan                         | Promosi & Pers            | Lainnya            |      |

3. Pilih Perusahaan

| panggil kami bipjan | jakerjaan<br>isostek          |                                                    |                    |          | Ub               | ah Profil Lo | ogout   🌐 ID |
|---------------------|-------------------------------|----------------------------------------------------|--------------------|----------|------------------|--------------|--------------|
|                     |                               |                                                    | Electronic Payment | : System |                  |              |              |
|                     |                               |                                                    | Data Perusaha      | an       |                  |              |              |
|                     | Nama<br>(JJOPC<br>Pilih perus | a Perusahaan<br>Dente-000) Dente dan<br>ahaan anda | KANTOR BESAR       |          | ×                | 0            |              |
|                     |                               |                                                    | BUAT KODE IUR      | AN       |                  |              |              |
| Daftar Tr           | ansaksi Kode                  | e luran                                            |                    |          |                  |              |              |
| No                  | Kode luran                    | Bulan luran                                        | Perusahaan         | Divisi   | Total luran (Rp) | Status       | Aksi         |
| 1 22                | 20100001706                   | 01/2022                                            | KANTOR BESAR       | 000      |                  | UNPAID       | / =          |

4. Pilih Kode luran yang belum dibayar dan akan dihapus. Klik ikon Hapus (tempat sampah). Kemudian konfirmasi dengan klik Iya.

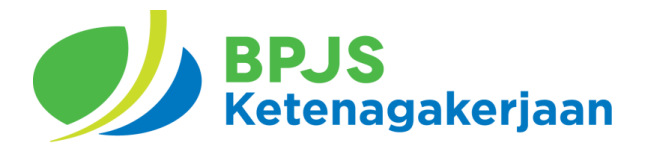

#### 4.8. Menambah Perusahaan

- 1. Akses <u>https://eps.bpjsketenagakerjaan.go.id</u>
- 2. Login dengan email dan password, kemudian akan muncul Halaman Utama/ Dashboard

| Proji ber (Byunzala)                             |                                                        |
|--------------------------------------------------|--------------------------------------------------------|
| Electronic                                       | Payment System                                         |
| Data                                             | Perusahaan                                             |
| Nama Perusahaan<br>Pilih perusahaan anda         | • 0                                                    |
| * Sebelum Proses pilih Identitas Perusahaan teri | lebih dahulu atau Pilih 🏟 untuk Tambah Perusahaan Baru |
|                                                  |                                                        |

3. Klik Ikon Pengaturan Perusahaan.

| Kode          | NPP  | Divisi | Nama Perusahaan             | Aks |
|---------------|------|--------|-----------------------------|-----|
| 13789         | JJOP | 000    | (JJOF                       | Ì   |
| 1703060205488 | 1702 | 000    | (170                        |     |
| 1703070206034 | 1702 | 000    | (170 <b>0000</b> -000)      | Ĩ   |
| 1705170233392 | 1705 | 000    | (170                        | Î   |
|               |      |        | Rows per page:10 - + 1-4 of | 4 < |
|               |      |        |                             |     |
|               |      |        | TAMBAH PERUSAHAAN           |     |

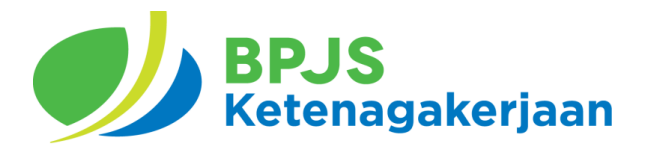

4. Klik Tambah Perusahaan. Masukan NPP Perusahaan

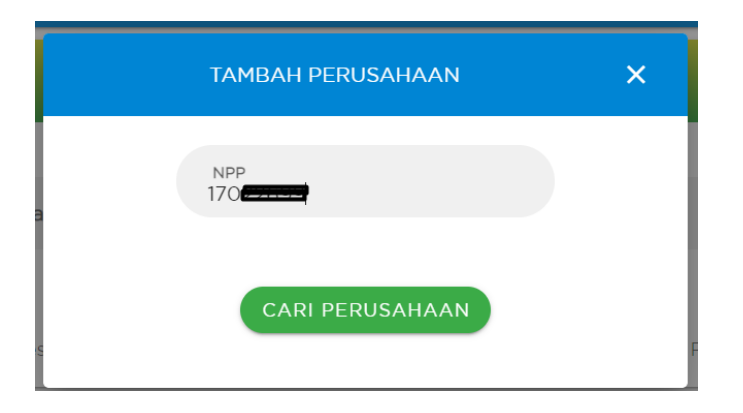

5. Klik Cari Perusahaan. Jika sudah akan muncul sebagai berikut.

|            |     |         | Electronic Payment System                 |                                 |
|------------|-----|---------|-------------------------------------------|---------------------------------|
|            |     |         | Pilih Perusahaan                          |                                 |
| прр<br>170 |     |         | email<br>m.irpan@ <del>term.co.uc</del> i | sertifikat                      |
|            | NPP | Divisi  | Nama Perusahaan                           | No. Virtual Account             |
|            | 170 | 000     |                                           | 17022799000                     |
|            | 170 | 001     |                                           | 17022799001                     |
|            |     |         |                                           | Rows per page:10 👻 1-2 of 2 < > |
|            |     |         |                                           |                                 |
|            |     | KEMBALI |                                           | SIMPAN                          |

6. Pilih Divisi yang ditambahkan. Kemudian klik Simpan.

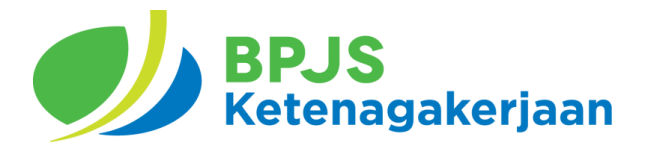

#### 4.9. Menghapus Perusahaan

- 1. Akses <u>https://eps.bpjsketenagakerjaan.go.id</u>
- 2. Login dengan email dan password, kemudian akan muncul Halaman Utama/ Dashboard

| Pargel Laws (bojamsostak) |                              |                                        | L                        | Jbah Profil Logout 🛛 🤀 | ID |
|---------------------------|------------------------------|----------------------------------------|--------------------------|------------------------|----|
|                           |                              | Electronic Payment Sys                 | tem                      |                        |    |
|                           |                              | Data Perusahaan                        |                          |                        |    |
| Nam<br>Pilih per          | a Perusahaan<br>usahaan anda |                                        |                          | • 💿                    |    |
| * Se                      | belum Proses pilih Identit   | as Perusahaan terlebih dahulu atau Pil | ih 🏠 untuk Tambah Perusa | ahaan Baru             |    |
|                           |                              |                                        |                          |                        |    |
| 175                       | Aplikasi                     | Manfaat Tambahan                       | Promosi & Pers           | Lainnya                |    |

3. Klik Ikon Pengaturan Perusahaan.

| Kode          | NPP  | Divisi | Nama Perusahaan   | Aks            |
|---------------|------|--------|-------------------|----------------|
| 13789         | JJOP | 000    | (JJOF             |                |
| 1703060205488 | 1702 | 000    | (170)             |                |
| 703070206034  | 1702 | 000    | (170 Manual OOO)  |                |
| 705170233392  | 1705 | 000    | (170              | Ĩ              |
|               |      |        | Rows per page:10  | r 1-4 of 4 < ⇒ |
|               |      |        |                   |                |
|               |      |        | TAMBAH PERUSAHAAN |                |

4. Klik Ikon Hapus pada Perusahaan yang akan dihapus. Kemudian konfirmasi dengan klik Iya.